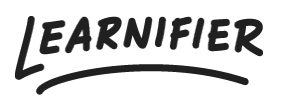

Kunnskapsbase > Administrasjon > Tips & Tricks > Manuell endring av deltakeres "course status"

Manuell endring av deltakeres "course status"

Ester Andersson - 2024-02-16 - Tips & Tricks

Note

- Endre den overordnede kursstatusen for deltakere
- Endre aktivitetsstatusen

## Endre den overordnede kursstatusen for deltakere

- 1. Gå til deltakerlisten for kurset.
- 2. Klikk på deltakerens status og endre den slik du ønsker.

|                                                                                                    | Dushbourd 11                                                                |                                            |                       |                            |                                |                                                             |                                                        |                                                                       |            |              |                         |                  |           |
|----------------------------------------------------------------------------------------------------|-----------------------------------------------------------------------------|--------------------------------------------|-----------------------|----------------------------|--------------------------------|-------------------------------------------------------------|--------------------------------------------------------|-----------------------------------------------------------------------|------------|--------------|-------------------------|------------------|-----------|
|                                                                                                    | OVERVIEW                                                                    | PARTICIPANTS                               | WAITLIST C            | COURSE PAGE                | EVENTS A                       | SSIGNMENTS DET                                              | AILS COMMUNIC                                          | ATIONS REPO                                                           | RTS SETTIN | GS           |                         |                  |           |
| 음+ Individual                                                                                          | 쑴 Group 👚                                                                   | Jpload                                     |                       |                            |                                |                                                             |                                                        |                                                                       |            |              |                         |                  |           |
| Search for existing                                                                                    | g user in organizatior                                                      |                                            |                       |                            | *                              |                                                             |                                                        |                                                                       |            |              |                         |                  |           |
| First Name                                                                                             |                                                                             |                                            |                       |                            |                                | Last Name                                                   |                                                        |                                                                       |            |              |                         |                  |           |
|                                                                                                    |                                                                             |                                            |                       |                            |                                |                                                             |                                                        |                                                                       |            |              |                         |                  |           |
| Email                                                                                                  |                                                                             |                                            |                       |                            |                                |                                                             |                                                        |                                                                       |            |              |                         |                  |           |
|                                                                                                    |                                                                             |                                            |                       |                            |                                |                                                             |                                                        |                                                                       |            |              |                         |                  |           |
| Add participant                                                                                        |                                                                             |                                            |                       |                            |                                |                                                             |                                                        |                                                                       |            |              |                         |                  |           |
| Add participant                                                                                        |                                                                             |                                            |                       |                            |                                |                                                             |                                                        |                                                                       |            |              |                         |                  |           |
| Add participant                                                                                        |                                                                             |                                            |                       |                            |                                |                                                             |                                                        |                                                                       |            |              |                         |                  |           |
| Add participant                                                                                        | ations are ON. Tur                                                          | them OFF?                                  |                       |                            |                                |                                                             |                                                        |                                                                       |            |              |                         |                  |           |
| Add participant<br>Calendar invit<br>Search participants                                               | ations are ON. Tur                                                          | them OFF?                                  |                       |                            |                                | Select members                                              | ; in group                                             |                                                                       |            |              |                         |                  | •         |
| Add participant<br>Calendar invit<br>Search participants<br>Send Email Se                              | ations are ON. Tur<br>:<br>nd Text) (Chan                                   | n them OFF?                                | Activate              | Add to grou                | p) (Move) (                    | Select members                                              | in group<br>Assign Segment                             | s Re-enroll                                                           | Remove     | 2            |                         |                  | Ţ         |
| Add participant Calendar invit Search participants Send Email See                                      | ations are ON. Tur<br>ind Text) Chan<br>NAME                                | them OFF?                                  | Activate              | Add to grou<br>LAST EMAIL  | p) Move) (<br>ti LAST          | Select members                                              | in group<br>Assign Segment<br>STATUS 11                | s Re-enroll<br>AWARDS 11                                              | CERT EXP   | e<br>t<br>t  |                         |                  | •         |
| Add participant Calendar invit Search participant Send Email Se                                        | ations are ON. Tur<br>and Text) Chan<br>NAME<br>Demo Ester                  | n them OFF?<br>ge Expiration               | Activate /            | Add to group<br>LAST EMAIL | P) Move) (<br>t) LAST<br>abou  | Select members<br>Issue Awards                              | in group<br>Assign Segment<br>STATUS                   | s Re-enroll<br>AWARDS 11                                              | CERT EXP   | e)<br>11     | 11                      | Actions          | · ·       |
| Add participant Calendar invit Search participants Send Email Se                                       | ations are ON. Tur<br>and Text) Chan<br>NAME<br>Demo Ester                  | them OFF?                                  | Activate) (/<br>ED tu | Add to group<br>LAST EMAIL | p (Move) (<br>TL LAST<br>about | Select members<br>Issue Awards<br>SEEN 11<br>It an hour ago | in group<br>Assign Segment<br>STATUS 11<br>In progress | Re-enroll     AWARDS 11     Vot started     In progress     Completed | CERT EXP   | e<br>41<br>• | 11<br>79%               | Actions          | *<br>; *  |
| Add participant Calendar invit Search participants Send Email Se Showing 1 to 1 of 1 ent Show 100 • ei | ations are ON. Tur<br>and Text) Chan<br>NAME<br>Demo Ester<br>ies<br>ntries | n them OFF?<br>ge Expiration (<br>ti INVIT | Activate) (/<br>ED ti | Add to grouy<br>LAST EMAIL | p) (Move) (<br>T) LAST<br>abou | Select members<br>Issue Awards<br>SEEN 11<br>It an hour ago | in group<br>Assign Segment<br>STATUS<br>In progress    | Re-enroll<br>AWARDS 11<br>Not started<br>In progress<br>Completed     | CERT EXP   | ¢            | 11<br>79% )<br>PREVIOUS | Actions<br>S 1 P | ×<br>NEXT |

## Endre aktivitetsstatusen

- 1. Gå til deltakerlisten for kurset.
- 2. Klikk på plusstegnet ved siden av deltakerens navn.

3. Klikk på deltakerens nåværende status og endre den slik du ønsker.

| arnifier Dashboard Projects                 | Users 🔻 Library 👻 Reports      | Automations Settings 🕶    |                   | Go To 🔻         | Q 🌲             | <b>•</b>              | Der  |
|---------------------------------------------|--------------------------------|---------------------------|-------------------|-----------------|-----------------|-----------------------|------|
|                                             | TICIPANTS WAITLIST COURSE PAGE | EVENTS ASSIGNMENTS DET    | AILS COMMUNICATIC | ONS REPORTS SET | TINGS           |                       |      |
| Search participants                         |                                | Select members            | s in group        |                 |                 |                       | ٣    |
| Send Email Send Text Change Exp             | piration Activate Add to group | p Move Issue Awards       | Assign Segments   | Re-enroll Rem   | ove             |                       |      |
| NAME                                        | ↑↓ INVITED ↑↓ LAST EMAIL       | †↓ LAST SEEN ↑↓           | STATUS †↓ A       | WARDS 🕕 CERT EX | P ↑↓            |                       |      |
| 📄 😑 📮 Demo Ester                            |                                | about an hour ago         | In progress       | 🎓 Dec 5,        | 2023 <b>79%</b> | Actions               | •    |
| rogress                                     |                                |                           |                   |                 |                 |                       |      |
| verview   Show details<br>1 of 14 completed |                                |                           |                   |                 |                 |                       |      |
| USTOMER SUCCESS PLAYBOOK                    |                                |                           |                   |                 | Acti            | Not started           | on   |
| Introduction                                | Jun 9, 2023, 4:00:00 f         | PM                        |                   |                 | Completed       | In progress Completed | 20   |
| The team                                    | Jun 15, 2023, 2:14:14 F        | PM                        |                   |                 | Completed       | Q                     | )    |
| Our keywords                                | Jun 15, 2023, 2:14:16 F        | PM                        |                   |                 | Completed       | Q                     | )    |
| Survey                                      |                                |                           |                   |                 | Not started     | C                     | >    |
| HE BRAND DNA                                |                                |                           |                   |                 | Activ           | ity/Quiz Complet      | tion |
| Where we are going                          |                                | Jun 20, 2023, 10:50:44 AM |                   |                 | Complete        | d 🤄                   | )    |
|                                             |                                |                           |                   |                 |                 |                       |      |